Hi,

ich bin gestern von meiner Nvidida Karte auf eine ATI 290X 8GB umgestiegen und habe ein kleines Problem mit dem Evefinity von AMD. Setup usw. klappt alles super und lĤuft auch alles. Mein Problem ist dass ich bei jedem Start des PCÂ's das Eyefinity Setup neu erstellen muss und es nicht automatisch geladen wird. Kennt jemand das Problem und kann mir ne Lösung geben?

So wie ich das Catalyst Center verstanden habe speichert man ja die Eyefinity Einstellung nach dem Setup. Nur wo finde ich die Einstellung zum erneuten Laden?

Etwas komisch finde ich auch dass wĤhrend des bootens des PCÅ's nur auf 2 Bildschirmen der Bootvorgang zu sehen ist, der dritte bleibt schwarz und im Standby.

Danke und VG Volker

\_\_\_\_\_

#### Aw: AMD Eyefinity Problem

Geschrieben von Marc Madman - 04.01.2015 17:53

Hil

Hab ne ATI Radeon HD6870flex mit drei Monitoren. Beim Starten sind auch nur zwei davon an, das scheint normal zu sein. Die Evefinity-Einstellung ist bei mir nach Einrichten einfach aktiv und bleibt das auch beim nĤchsten Rechnerstart. Ich kann die Anzeigengruppe lediglich deaktivieren, dann muÄŸ ich sie wieder neu einrichten. Im Desktop-Management steht bei mir "Desktoptyp: Eyefinity Gruppe" mit AuflĶsung auf "Gruppiert - 5760 x 1080. Kann evtl der Virenscanner das Speichern der Anzeigengruppe verhindern? Vielleicht kannst da was freischalten oder so...

Aw: AMD Eyefinity Problem

Geschrieben von Mike Hammer - 04.01.2015 19:26

Hatte mit dem Omega Treiber eine Menge Probleme. Nach einem Downgrade auf die 14.9 IĤuft jetzt alles wieder einwandfrei, es starten auch drei Monitore.

(Sapphire Vapor-X R9 290)

Aw: AMD Eyefinity Problem

Geschrieben von Downforce72 - 04.01.2015 19:30

Bei mir starten auch nur 2 Monitore seit jeher. Könnte an der Harware liegen, ob jemand Monitore mit DP hat oder aktive adapter dazwischen klemmt, KA. Auch die AusgĤnge der Grakas sind verschieden. mfg nutze 14.12 omega r9 290X, 3mal 24zoll Monis

Aw: AMD Evefinity Problem Geschrieben von Mike Hammer - 04.01.2015 19:57

Am Mittwoch kommt mein DP-HDMI Kabel, denn einer der beiden DVI-AusgÄngen ist nicht voll belegt. Dann nutze ich den HDMI, DVI und DP Ausgang an der Karte. Mal schauen ob das dann besser IĤuft und evtl. auch der Omega wieder geht.

#### Aw: AMD Eyefinity Problem

Geschrieben von volker - 05.01.2015 13:41

Problem hat sich erledigt. Lag wohl am Nividia HD Audio Treiber. Den hats mir net deinstalliert. Nachdem ich ihn runtergeschmissen habe Iäuft alles so wie es sollte.

Danke trotzdem für die Tipps.

#### Aw: AMD Eyefinity Problem

Geschrieben von Mike Hammer - 16.01.2015 12:47

Hat einer von euch ein Tripple mit Omega am laufen? Ich bekomme das nicht hin.

Siehe Omega Thread

#### Aw: AMD Eyefinity Problem

Geschrieben von Downforce72 - 16.01.2015 15:46

Nachdem ich Mainboard Speicher CPU getauscht hatte bei selbem system hatte ich erst Probleme die Gruppe zu erstellen was ich vorher nie hatte.

Wollte mir immer nur 2 Monitore geben.

Hab dann Ã<sup>1</sup>/<sub>4</sub>ber desktop erweitern irgendwann 3 gehabt die ich dann

zur Eyefinity Anzeigengruppen erstellen konnte.

Hab auch erst alle treiber gelĶscht im abgesichertem Modus.

mfg

\_\_\_\_\_

#### Aw: AMD Eyefinity Problem

Geschrieben von Downforce72 - 10.05.2015 13:36

Hallo Leute

Ich hab mal ne Frage wie ich im CCC von ATI mir eine Tastenbelegung einstellen kann ,mit der ich zwischen 1. und 3 Monitoren wechseln kann.

Wenn man nicht gerade zockt sind 3 Monitore stromverschwendung.

Ich hatte das früher schon mal bestens am laufen über eine Tastenkombi, die mit ein Kollege der Bude hier bei mir eingestellt hatte.

Hab mich schon durchs WWW gewüllt aber nix gefunden.

Das mit windowstaste und p geht nicht.

Sollte direkt im CCC eingestellt werden.

wer kann mir eine mĶglichst Narrenfreie Anleitung geben ?

mfg

## Aw: AMD Eyefinity Problem Geschrieben von hardyg417 - 10.05.2015 14:26

steht doch alles in der mitgelieferten Hilfe? Erstellen und Bearbeiten von Hotkeys

Der Hotkeys-Manager enthĤlt eine Liste der Aktionen in der Control Center-Anwendung, denen Sie eine Tastenkombination (Hotkey) zuweisen kĶnnen. Die Verfļgbarkeit der Aktionen hĤngt von den auf Ihrem System konfigurierten Funktionen ab.

Ein Hotkey muss aktiv sein, damit Sie ihn verwenden können. Standardmäßig wird ein Hotkey automatisch auf "aktivâ€o gesetzt, nachdem er einer Aktion zugewiesen wurde. Wenn Sie keinen Hotkey mehr benÄftigen, kÄfnnen Sie ihn entweder entfernen oder deaktivieren. Weitere Informationen finden Sie unter Aktivieren/Deaktivieren von Hotkeys.

Klicken Sie im Menü Einstellungen auf Hotkeys.

WĤhlen Sie im daraufhin geĶffneten Dialogfeld Hotkeys-Manager im Dropdownmenü Hotkeys auflisten für die entsprechende Einstellung aus.

WĤhlen Sie in der Liste Nach: die Option, die der Aktion entspricht, fļr die Sie einen Hotkey erstellen mĶchten.

Im Dialogfeld wird eine Liste der für Ihre Auswahl verfügbaren Aktionen angezeigt.

Tipp: Klicken Sie zum Sortieren der Liste auf die entsprechende Äceberschrift.

WĤhlen Sie die gewļnschte Aktion und klicken Sie auf Bearbeiten. Alternativ dazu kĶnnen Sie auf die Aktion doppelklicken.

Führen Sie im daraufhin geöffneten Dialogfeld Hotkeys bearbeiten folgende Schritte aus und klicken Sie danach auf OK, um das Dialogfeld zu schlieÄŸen.

WĤhlen Sie in der Liste Zusatztaste(n) verwenden die gewļnschte Zusatztastenkombination.

Geben Sie im Feld Mit Hotkey den Buchstaben oder die Zahl ein, die Sie mit dem Hotkey verknÄ<sup>1</sup>/<sub>2</sub>pfen mĶchten.

Wenn der Hotkey erstellt wurde, wird er im Dialogfeld Hotkeys-Manager als aktiv angezeigt. Wenn Sie nicht mÄßchten, dass der Hotkey fļr die Verwendung verfļgbar ist, heben Sie die Markierung des KontrollkĤstchens Aktiv fļr den Hotkey auf.

Klicken Sie auf OK, damit Ihre Ä, nderungen wirksam werden.

Wenn der Hotkey auf "aktiv" gesetzt wurde, können Sie ihn verwenden, solange die Hotkey-Unterstützung aktiviert ist Weitere Informationen finden Sie unter Aktivieren/Deaktivieren der Hotkey-Unterstļtzung.

versteh aber auch nicht, warum das mit Windoofs-P nicht klappt.. nur Projektor ist einzeln und doppelt sind 3 Monitore...

## Aw: AMD Eyefinity Problem Geschrieben von HandsomeDave - 10.05.2015 14:45

ich stelle mir unter dem Punkt voreinstellung die sachen ein (kann man direkt auch einen Hotkey belegen, beim speichern).

Einfach deine 1. Einstellung setzten und speichern, danch eyefinity einstellen und speichern. Danach einfach per klick oder der zugewiesenen tasenkombi umschalten.

Zu den 2 Monitoren, sind immer die 2 ersten an beim booten. Ich habe 2 Per DVI + 1 Displayport + DK2 am HDMI. Keine Probleme damit.

Alternativ kannst du auch unter dem punkt evefinity "evefinity anzeigegruppe erneut aktivieren" wÄxhlen bzw. deaktivieren.

Falls evefinity mal nicht funktionieren sollte, das AMD CCC per admin öffnen, dann sollte es passen.

Gruß Dave

## Aw: AMD Eyefinity Problem Geschrieben von Downforce72 - 10.05.2015 14:53

ich habe hotkeys aktiv AnzeigegerĤt wechseln mit Alt-H belegt oder häufige Desktop-Modi umschalten mit Ctrl+Alt+C

aber nix passiert wie kann ich mein Eyefinity profil anlegen oder speichern? Voreinstellung hotkey zuweisen Schlļssel eingeben wofļr ???? verstehe nur Bahnhof

bin zu blöd finde nix :(

Wie kann ich denn CCC mit adminrechten aufmachen ??

## Aw: AMD Eyefinity Problem Geschrieben von Downforce72 - 10.05.2015 15:10

http://www.schwarzbierbude.de/images/fbfiles/images/Hotkeys.jpg so sieht das aus aber es passiert nix

### Aw: AMD Eyefinity Problem Geschrieben von HandsomeDave - 10.05.2015 16:00

Nein, nicht dort.

Hier mal ein Bild: http://www.schwarzbierbude.de/images/fbfiles/images/CCC.png

\_\_\_\_\_

AMD CCC Rechtsklick, als admin ausführen.

Gruß Dave

### Aw: AMD Eyefinity Problem Geschrieben von Downforce72 - 10.05.2015 17:21

ich hab doch kein icon auf dem Desktop

ich drücke rechte Maustaste und wähle dann AMD CCC aus, aber das ist nirgends die einstellung für Admin. Bei einer Verknüpfung kann ich das so machen, aber ich hab keine.

Hab eine Verknļpfung erstellt und dort admin rechte gegeben

Jetzt mach ich das so aber woher will das Programm wissen was es mit der Tastenbelegung machen soll ?????? Ich kann doch nur aus einer Auswahl etwas nehmen , dafļr eine Tastenkombi angeben und gut. Bei Voreinstellungen ist nix zum auswĤhlen, da muÄŸ ich doch selber irgendeinen Pfad eingeben . Du hast doch da DK2 Eyefinity und Normal ,aber wie ist den da der pfad schlüssel oder was weiß ich

#### Aw: AMD Eyefinity Problem

Geschrieben von Downforce72 - 10.05.2015 17:42

HandsomeDave schrieb:

ich stelle mir unter dem Punkt voreinstellung die sachen ein (kann man direkt auch einen Hotkey belegen, beim speichern).

Einfach deine 1. Einstellung setzten und speichern, danch evefinity einstellen und speichern. Danach einfach per klick oder der zugewiesenen tasenkombi umschalten.

Gruß Dave

Wo kann ich denn eine "1.Einstellung" speichern ? Da ist nix zum speichern :( :( :( :( :( :( :(

# Aw: AMD Eyefinity Problem Geschrieben von HandsomeDave - 10.05.2015 18:19

Auf der linken seite meines bildes sieht man den reiter "voreinstellungen", dort dann auf Voreinstellung hinzufÄ<sup>1</sup>/<sub>4</sub>gen, dann öffnet sich das fenster welches du bei mir siehst, dort einen namen oben vergeben, bei bedarf einen hotkey zuweisen und auf speichern klicken.

Dann hast du deine aktuellen monitor einstellung abgespeichert. Danch wiederholst du das ganze mit der anderen einstellung (eyefinity / normal) dann hast du die 2 voreinstellungen und kannst diese auswĤhlen.

Zu "als admin öffnen" windows 7, im startmenu nachschauen und unter windows 8 mit "windowstaste + q" catalyst suchen dort auch wieder mit rechtsklick drauf.

Gruß Dave

### Aw: AMD Eyefinity Problem Geschrieben von Downforce72 - 10.05.2015 18:36

das ich dann die jetzige Monitorkonfiguration automatisch speichere wuÄŸte ich nicht.

Hab das dann genauso gemacht.

Unter voreinstellung meine triple gespeichert mit hotkey alt+c

Dann beide ĤuÄŸeren Anzeigen deaktiviert und unter 1 Monitor mit dem Hotkey alt+x gespeichert.

Ich kann jetzt zwar von Triple zu 1 Monitor konfig mit dem Hotkey alt+x wechseln, aber mit alt+c komme ich nicht mehr zurück auf triplemonitor.

Dazu muß ich im CCC auf eyefinity Anzeigegruppe erneut aktivieren klicken.

:(

Zumindest geht 1 schon mal, danke für deine Hilfe

mfg

Edit: Hab jetzt noch mal die Adminrechte dem CCC gegeben, war mir sicher das ich das vorhin schon erledigt hatte, dann alle Einstellungen wiederholt und siehe da ; es GEHT :woohoo: Also noch mals danke :kiss:

\_\_\_\_\_